## **GIS TRAINING**

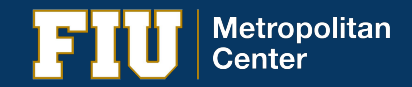

Presented by: Daniela Waltersdorfer & Nohely Alvarez

## **Introduction to GIS & Mapping**

- → What is Geographic Information Systems (GIS)?
  - System of computer software, hardware and data where one can analyze and present the information that is tied to a spatial location
- $\rightarrow$  Why is it important?
  - Information, news, reports, natural disasters, localizing
  - Exploring data using GIS turns makes it visible
- → What are the tools needed to proceed?
  - Data, software, a question\*

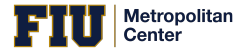

# What can a map show you?

- → Can help answer a question:
  - E.g. "Which communities in Miami-Dade are most distressed?"
- → Scale of the map and the scale of the data affect what you show. E.g. town, county, state/ Census tracts, blocks groups
- → The way you display features on the map helps clarify the information your map conveys

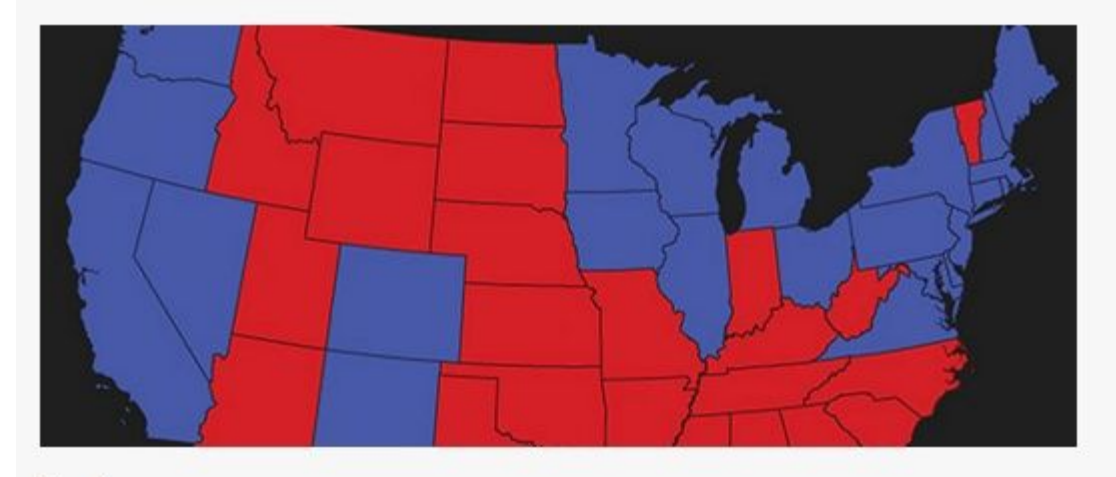

Map A

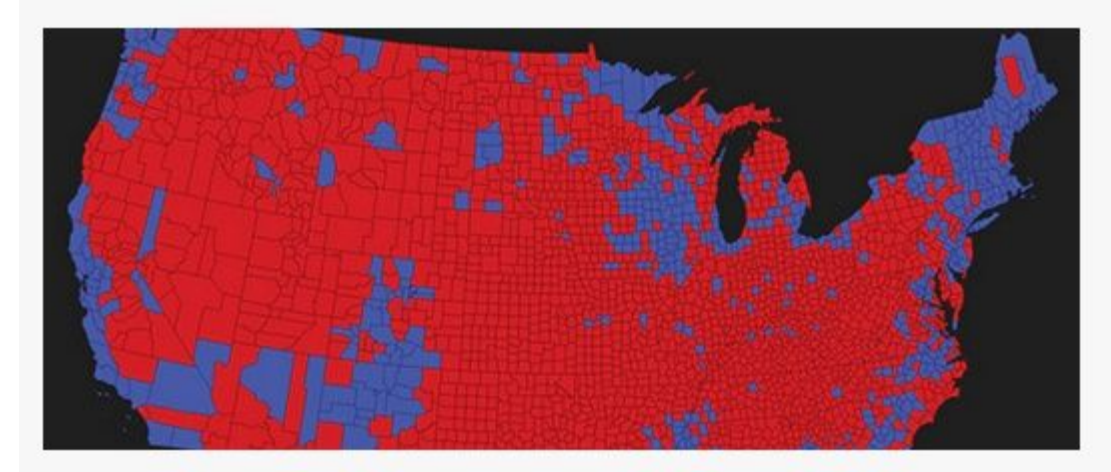

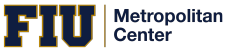

1947) 1947 (A. 1992) (A. 1973) (A. 197

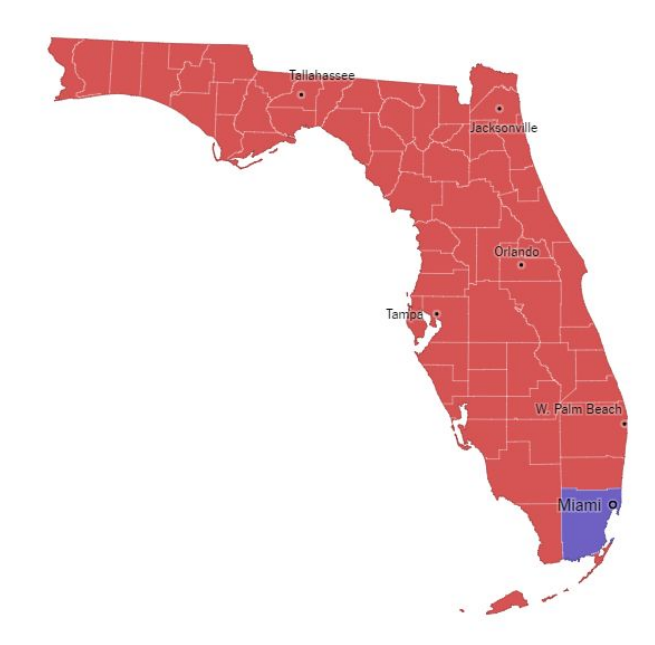

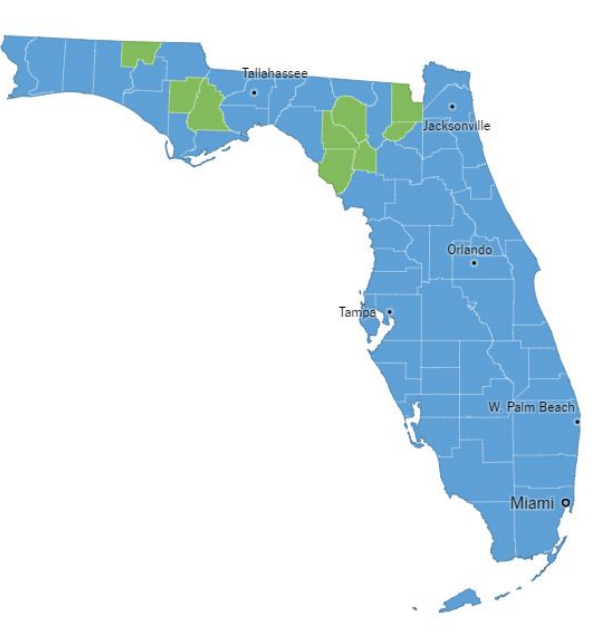

#### Look familiar?

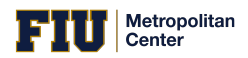

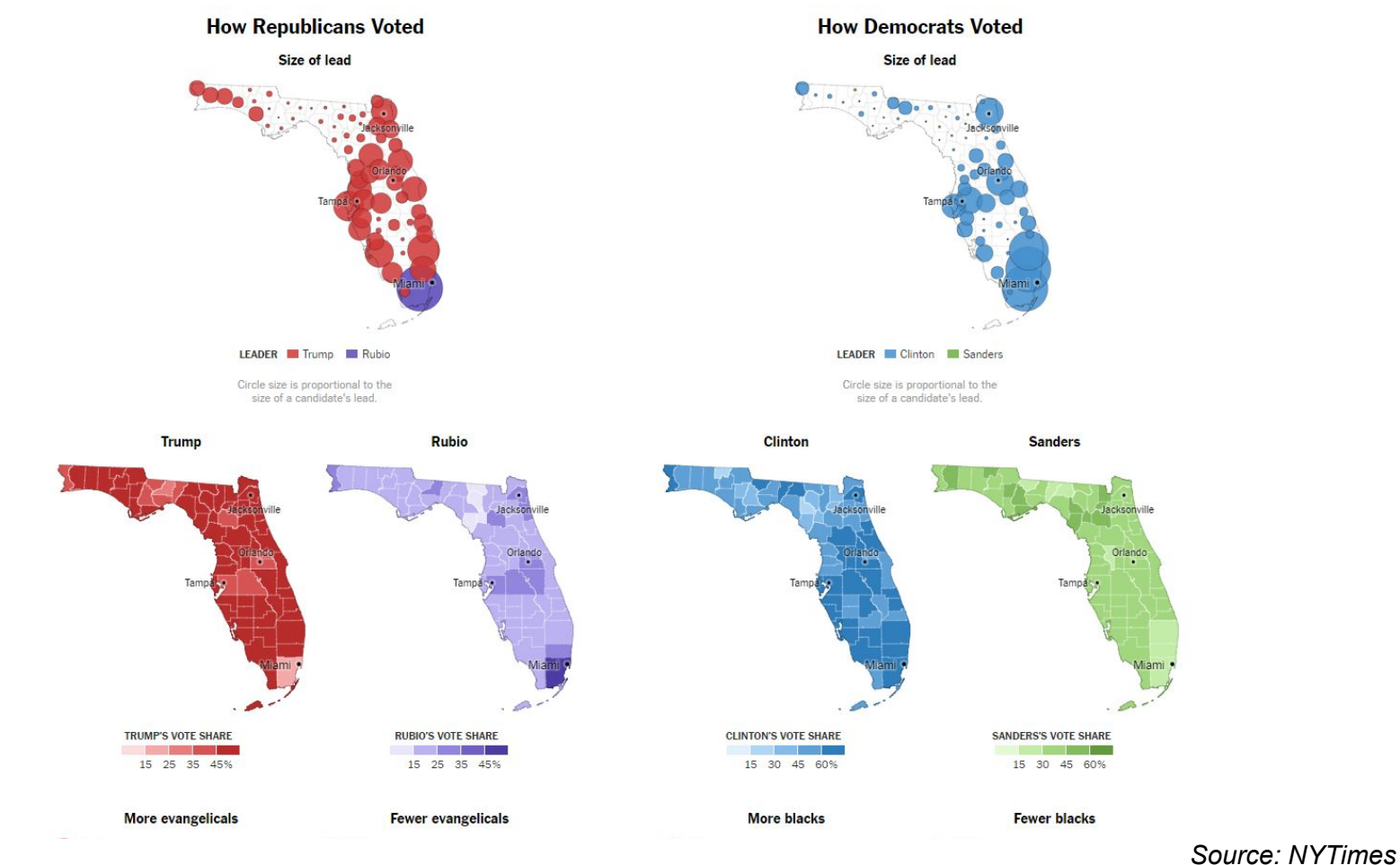

**Florida Primary Election** 2016

FIU Metropolitan Center

## **Types of Data**

Two types of data can be used in a GIS database

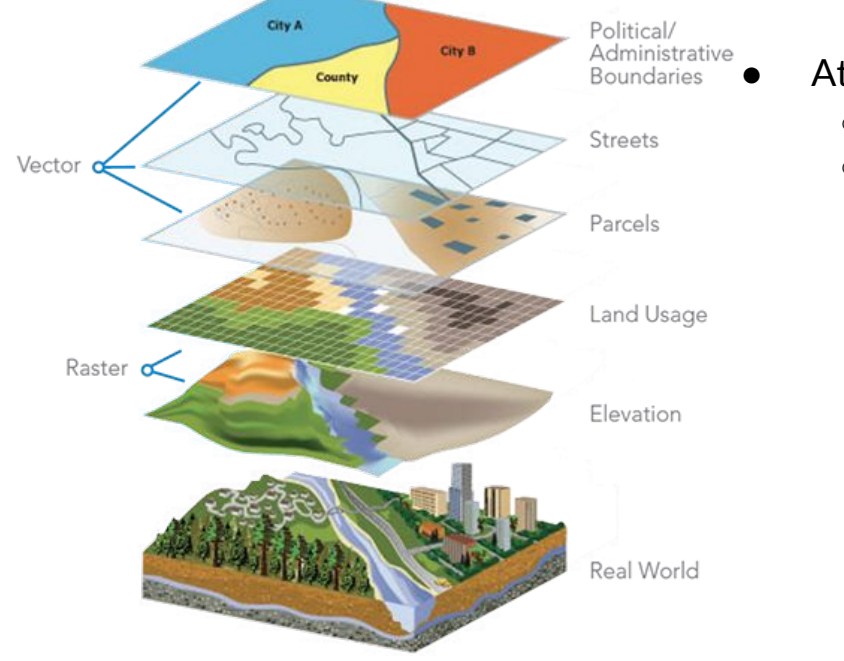

- Attribute Data
  - Says what a feature is
  - Examples:
    - Statistics
    - Text
    - Images

- Spatial Data
  - Says where the feature is
  - Coordinate based
  - Vector Data
    - Points
    - Lines
    - Polygons (zones or areas)
  - Raster Data:
    - A continuous surface

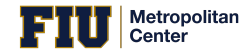

#### Examples of Local Maps Polygon vs. Point Data ++ Basic Spatial Analysis Tool

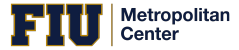

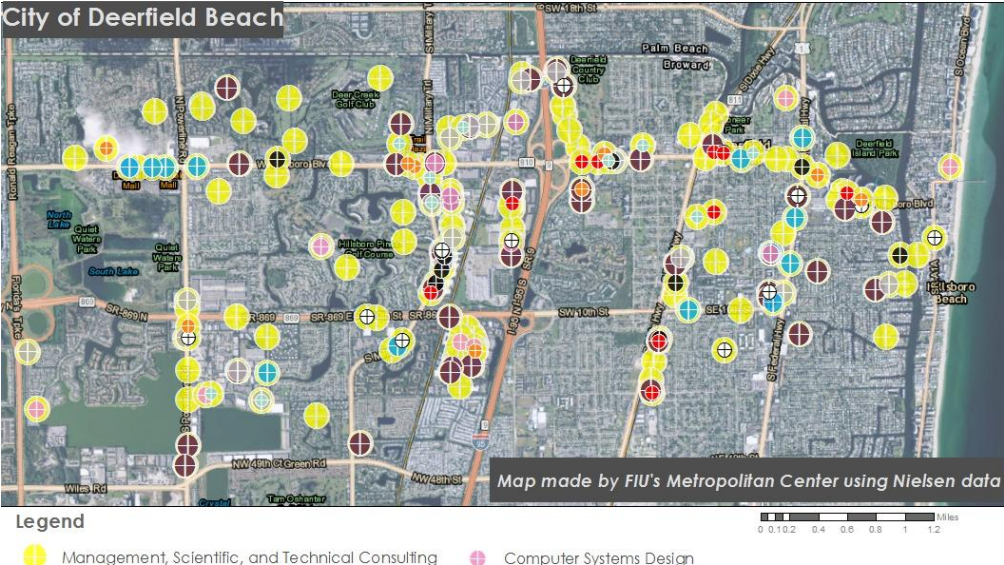

#### Top Ten Advanced Industry Businesses by Location

- Architecture and Engineering
- Othe Miscellaneous Manufacturina
- Wireless Telecommunications Carriers
- 4 Other Telecommunications

- Computer Systems Design
- $\oplus$ Data Processing and Hosting
- 4 Medical Equipment and Supplies
- Medical and Diagnostic Laboratories 4
- Scientific Research and Development

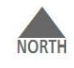

#### **Owner Affordability Gaps** in Little Haiti by Census Block Group

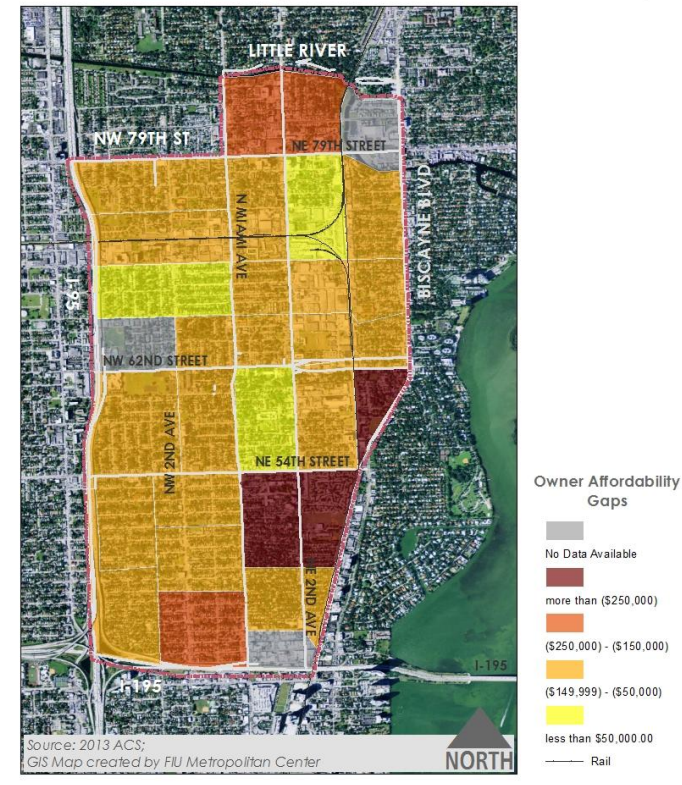

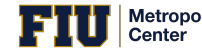

#### **Buffering of Intersection 1**

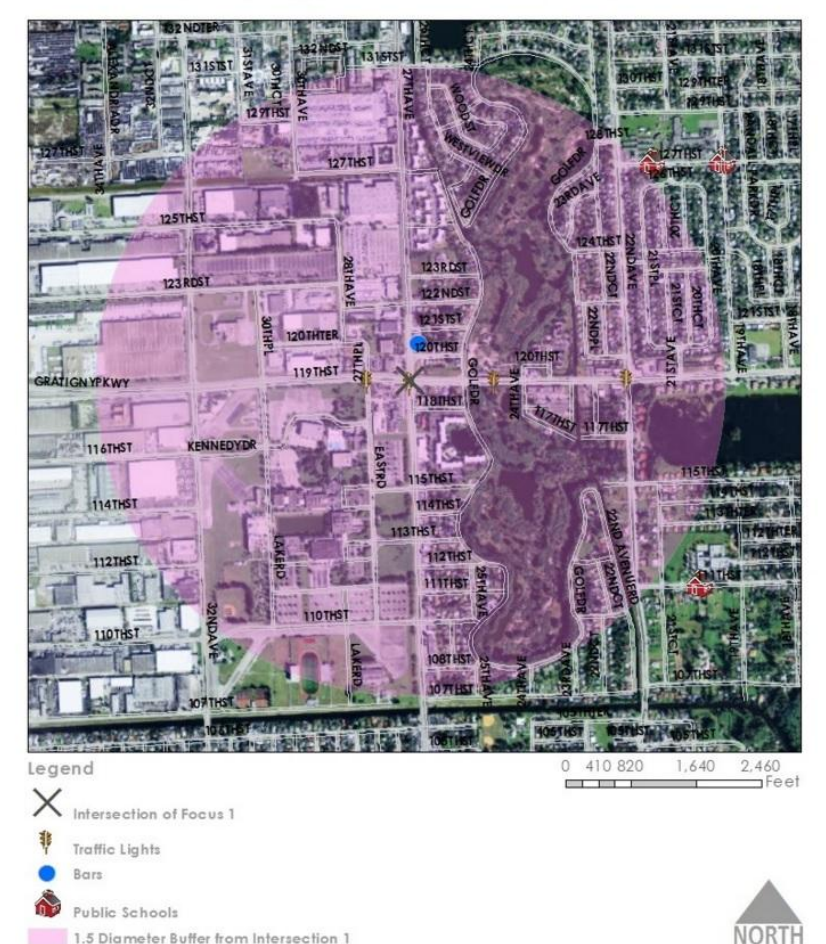

Buffering, or "Buffer Analysis" allows you to spatially see proximity.

This tool allows you to form hypotheses, prove a hypothesis, or simply show data.

In this case the "Intersection of Focus" was selected due to its high number of crashes, but are there any correlations between the number of crashes and geographic location?

This was the first map created for this study to analyze certain intersections and why they had a high number of crashes.

In-depth data from the FDOT allowed to analyze each accident. (Kernel Density)

#### **Effective Data Viz**

- → Green is good, unless there are parks being mapped
- → Purple and Orange is good since they don't have many connotations
  - Orange scale can be good for negative connotations
- → Differentiate Hue and Saturation Values
  - Easier for the eyes

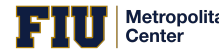

## **Identifying Bad Maps**

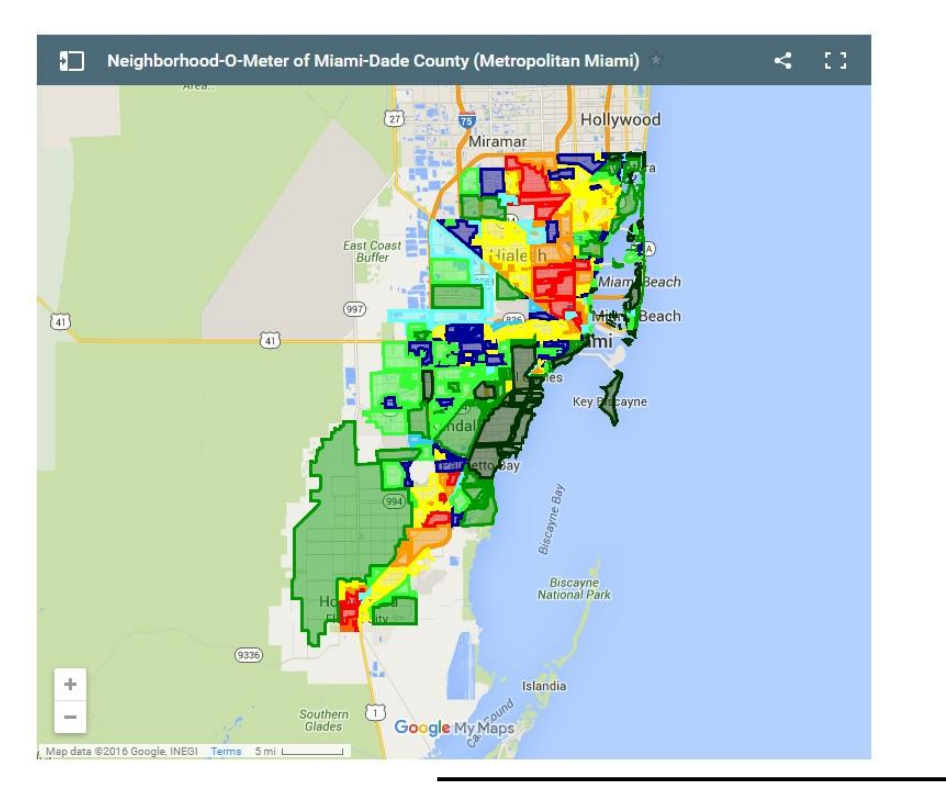

AVOID: "BEST/ WORST" Scales Definitions of best and worst differ among people and their preferences

**"Dark Green** – Very nice, perfectly maintained, very safe. **Standard Green** – Quite nice, very maintained, quite safe. **Light Green** – Above average areas, mostly maintained, mostly well-kept and safe.

**Blue** – Decent to reasonable areas, decently maintained, partially safe.

**Light Blue** – Mostly Non-Residential Areas – Neutral/Variable.

**Yellow** – Below average areas, below average maintained, partially/mostly unsafe.

**Orange** – Mostly bad areas, poorly maintained, unsafe. **Red** – Bad areas, very unsafe."

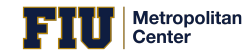

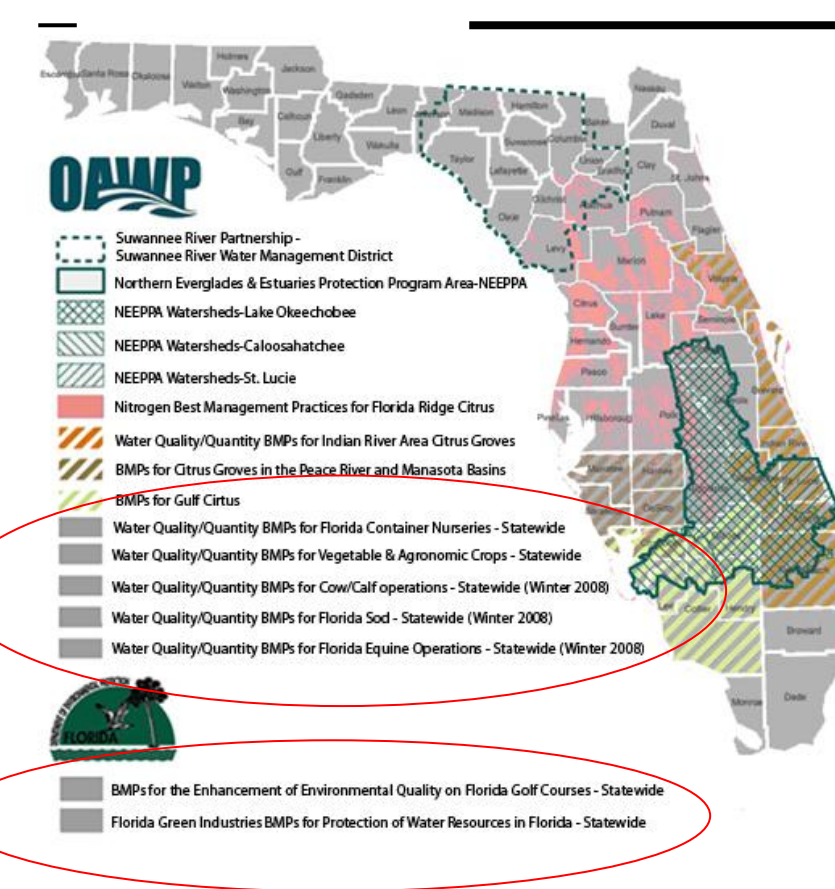

#### AVOID CONFUSING LEGENDS

There are 7 categories in the legend with the same color. How can you differentiate them?

It could be that some categories match geographically with some others, but do they all share the same geographic location?

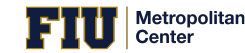

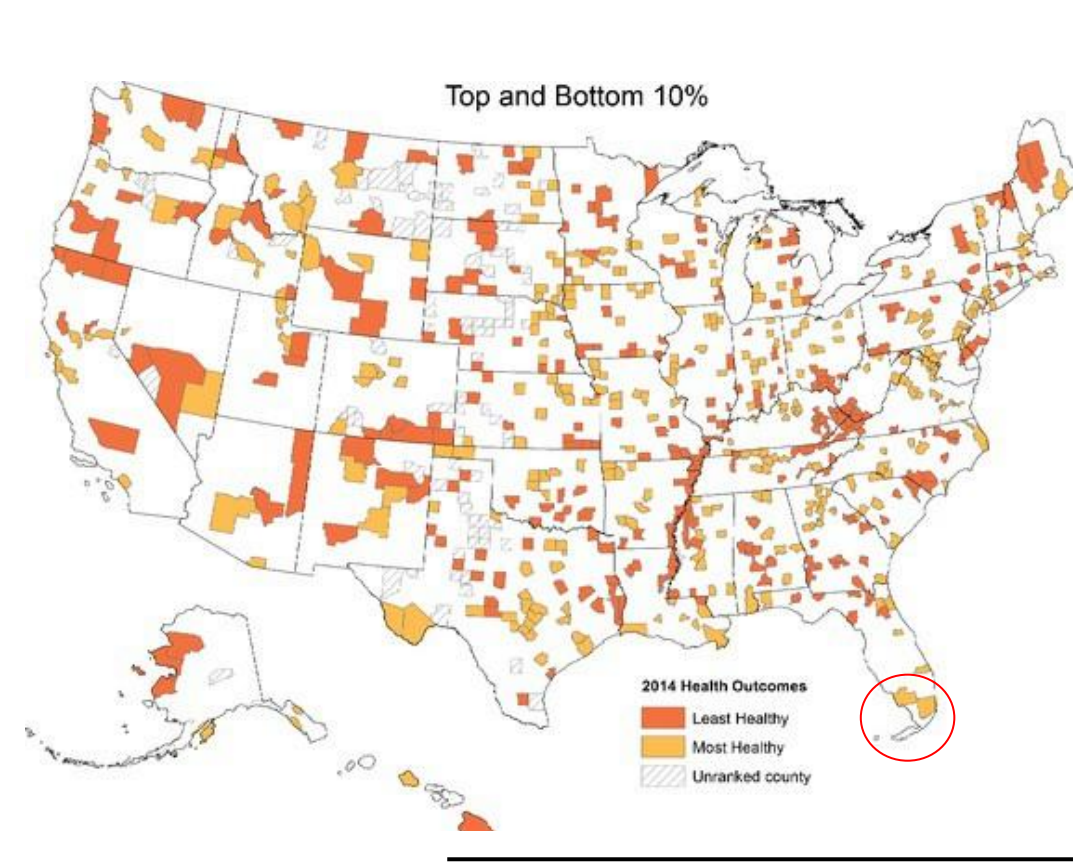

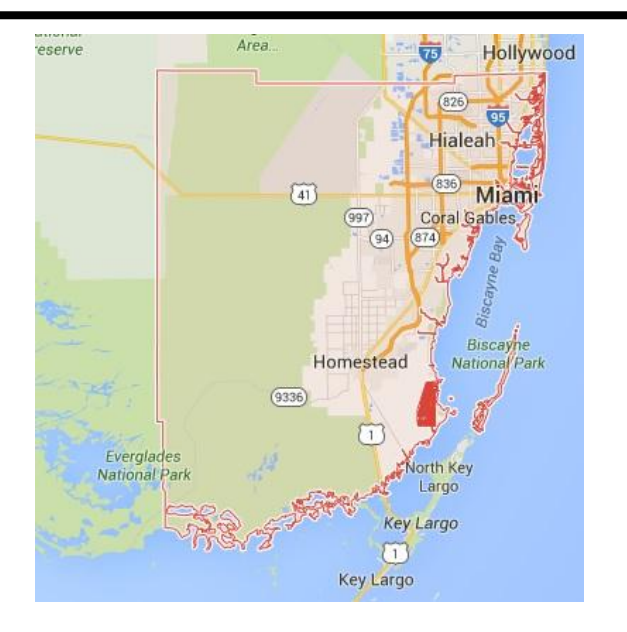

The boundaries of Miami-Dade County do not match, and yet this map was reported in a newspaper stating, "In Florida, Miami-Dade ranked the second highest for length of life behind only its ritzy neighbor to the west, Collier County. Dade ranked 20th overall for quality of life"

Source: Miami New Times/ University of Wisconsin

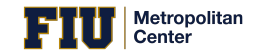

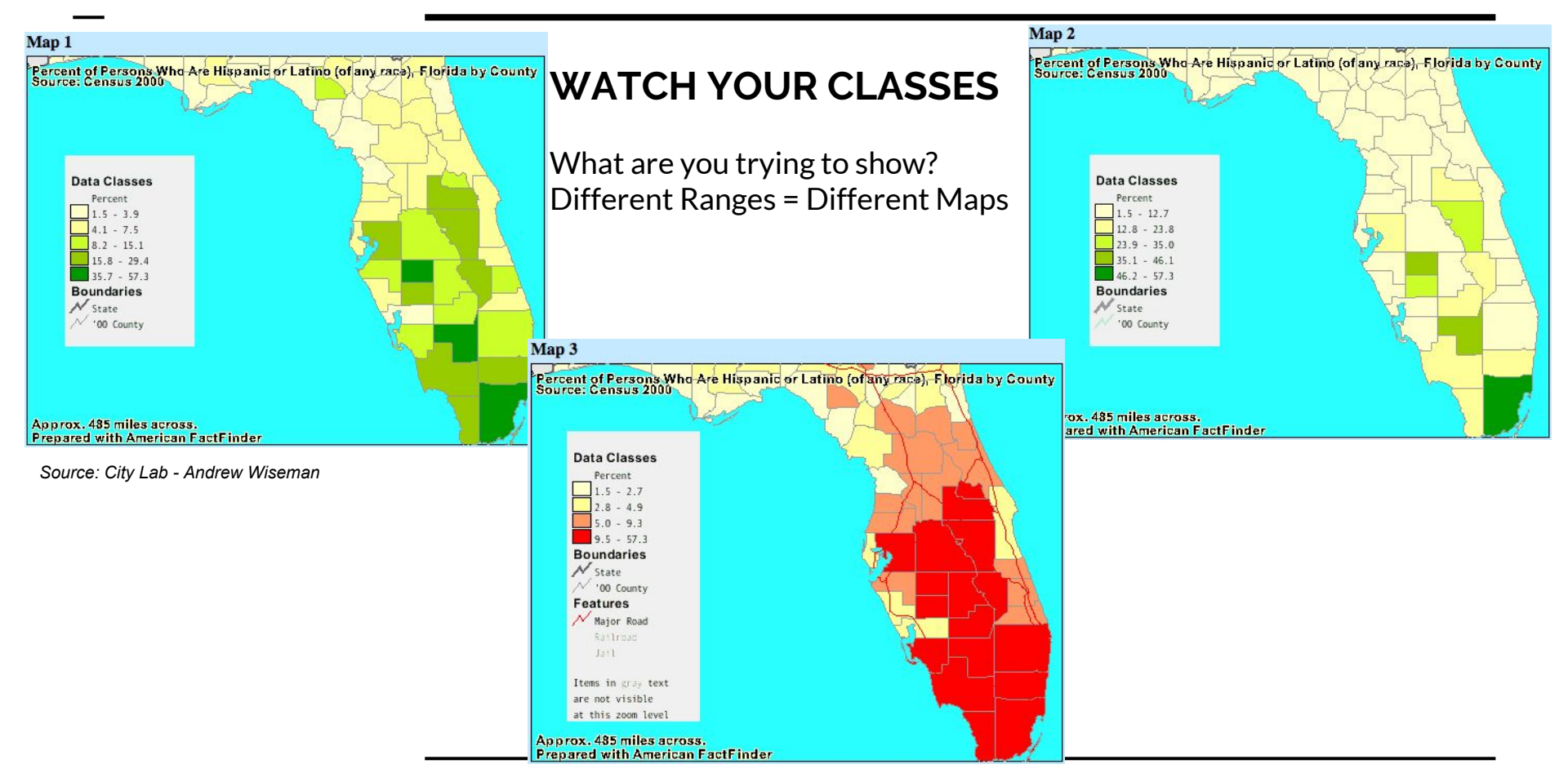

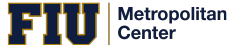

### How do we start mapping?

Applications:

Features needed:

- ArcGIS
- QGIS\*
- <u>CartoDB</u>
- <u>Mapbox</u>
- Mapzen
- Leaflet
- OpenStreetMap\*

- Shapefiles
- CSV
- KML
- <u>GeoJson</u>

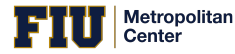

Hiami Herald REAL ESTATE

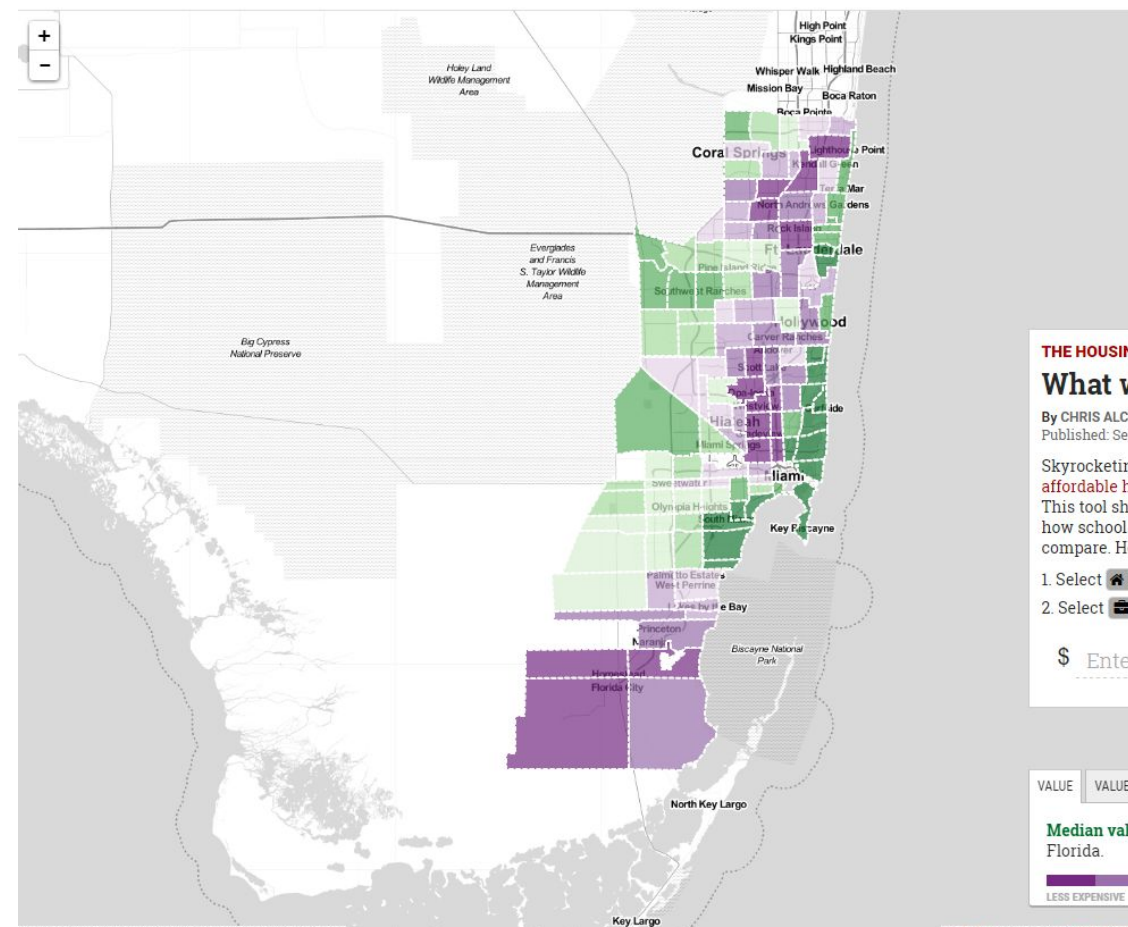

#### THE HOUSING MARKET What will your money buy?

By CHRIS ALCANTARA and NICHOLAS NEHAMAS Published: Sept. 18, 2015

Skyrocketing real estate prices make finding an affordable home difficult for many South Floridians. This tool shows where you can afford a home and how school quality, safety and annual value growth compare. Here's how to use it:

| 2. Sel                | ect 📰 annual ho                         | ousehold | income 01 | r 💿 price  |
|-----------------------|-----------------------------------------|----------|-----------|------------|
| \$                    | Enter incor                             | ne       |           | Submi      |
|                       |                                         |          |           |            |
|                       |                                         |          |           |            |
| VALUE                 | VALUE GROWTH                            | CRIME    | SCHOOLS   | ]          |
| VALUE<br>Med<br>Flori | VALUE GROWTH<br>ian value of sin<br>da. | CRIME    | SCHOOLS   | s in South |

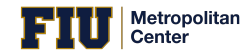

# Your turn to map!

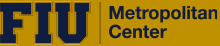

# Download Census Data: Median Household Income

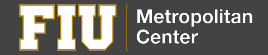

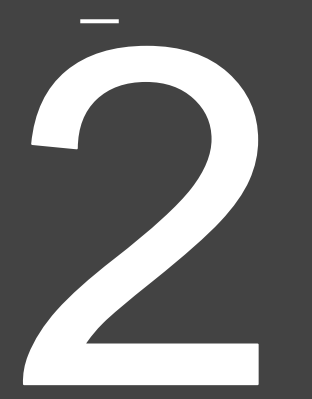

# Open Miami-Dade's Open County Portal

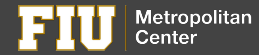

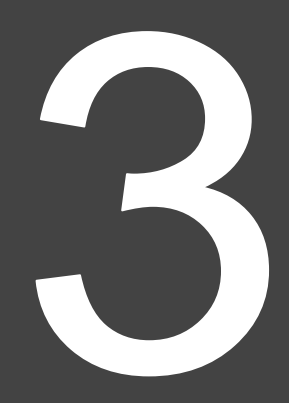

# Create a CartoDB account

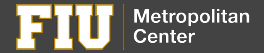

#### Additional Open Source Mapping:

- <u>OpenStreetMap</u>
- <u>QGIS</u>

# Other forms of visualizing data:

<u>Little Havana Infographic</u> <u>Population Changes</u> <u>Stop n Frisk - NYC</u>

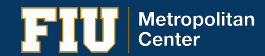

## Thank you. Follow us on:

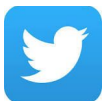

@FIUMetroCenter

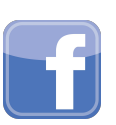

/SIPAMetropolitan

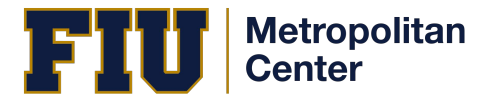